Activitats per a projectes | Bloc 1: Presentació i organització d'equips. FORMACIÓ PROFESSIONAL

FP Grau Mitjà i Grau Superior. 16 a 20+ anys

# eTwinegem

|    | Formació<br>Professional. 16 a<br>20+ anys |
|----|--------------------------------------------|
| ** | <b>Nivell</b><br>Mitjà-alt                 |
|    | <b>Temporalització</b><br>5-6 sessions     |
|    | Socis<br>2-3 socis                         |

# DESCRIPCIÓ DE L'ACTIVITAT

Aquesta activitat es realitza per entrar en contacte amb alumnes d'altres centres escolars, promoure el treball col·laboratiu en grups internacionals i alhora promoure el coneixement del patrimoni cultural.

## **OBJECTIUS DE L'ACTIVITAT**

1.- Establir contacte entre l'alumnat dels centres socis i experimentar la pràctica del treball col·laboratiu a través d'equips de treball mixtos.

2.- Conèixer i difondre el patrimoni cultural europeu.

## **DESENVOLUPAMENT DE L'ACTIVITAT**

#### Fase 1: Preparació

**Pas 1.** El professorat soci inscriu els alumnes al TwinSpace, els lliura les claus d'accés i els indica la direcció URL per entrar-hi: http://twinspace.etwinning.net

#### Tutorial: Com registrar alumnat a TwinSpace

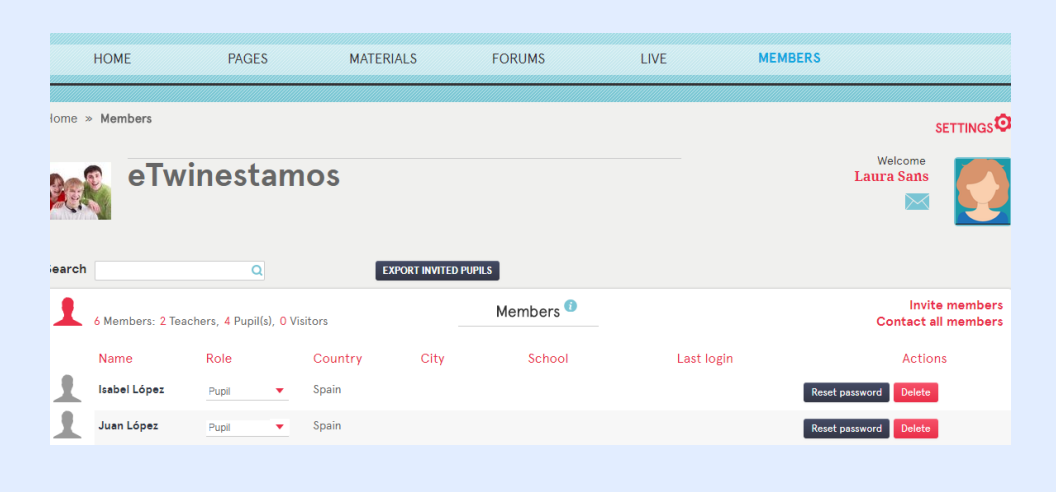

**Pas 2.** L'alumnat edita i crea el seu perfil a TwinSpace, en què incorpora una foto personal o una imatge d'alguna cosa que li sigui especial (per exemple, la seva mascota, un animal).

| R | Profile  Pablo Ros (Last login: 08.07.2018) Spain | Edit Twinspace<br>profile My TwinSpaces    | Welcome<br>Pablo Ros |
|---|---------------------------------------------------|--------------------------------------------|----------------------|
| Q |                                                   | Leave a message for Pablo Ros <sup>1</sup> |                      |

**Pas 3.** Els docents creen un mur virtual padlet (o eina similar) que permeti incloure-hi comentaris amb el títol "**Presentem-nos**", on ubicar totes les presentacions de l'alumnat.

Tutorial 1: Padlet.

Pas 4. Els professors creen una pàgina d'activitats a TwinSpace amb el títol "Presentem-nos".

Tutorial: Com crear una pàgina d'activitats a TwinSpace.

Pas 5. S'incrusta el padlet a la pàgina d'activitats de TwinSpace "Coneixem-nos".

Tutorial: Integrar Padlet al TwinSpace

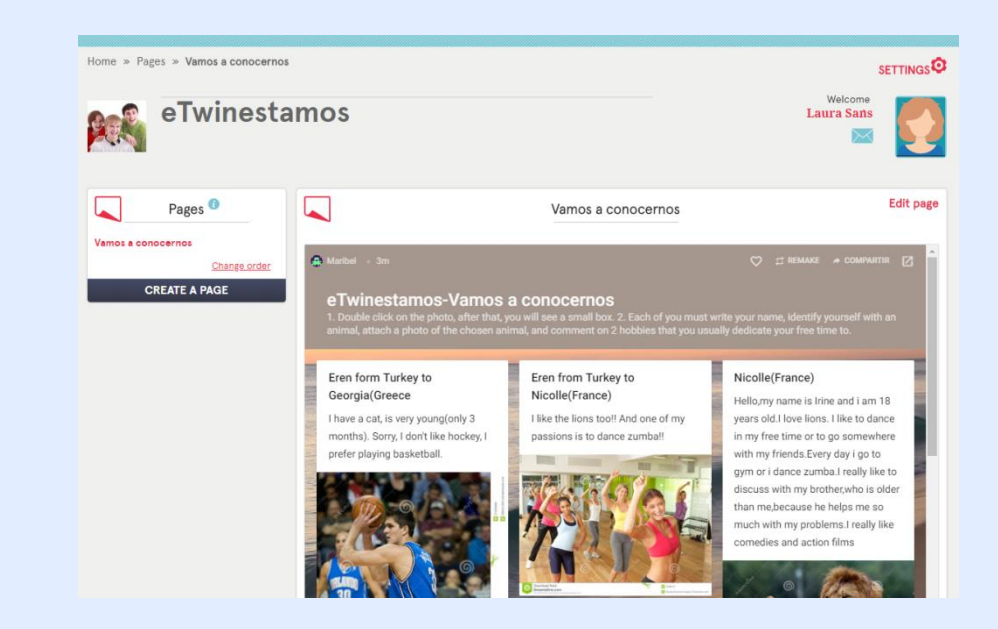

## Fase 2: Posada en pràctica

**Pas 5.** Cada alumne prepara una breu presentació d'ell mateix que puja al mur digital padlet: hi inclou el seu nom (pot ser fictici), s'identifica amb un animal del qual adjunta una foto i explica dues aficions amb les quals acostuma a passar el temps lliure.

**Pas 6.** Posteriorment, cada alumne llegeix les presentacions de la resta de companys al Padlet, tria dos alumnes d'un altre centre escolar soci i deixa un comentari sobre la coincidència o no de les seves aficions amb les d'aquests companys.

**Pas 7.** El professorat crea equips mixtos de treball que es poden associar amb les preferències manifestades pels alumnes al padlet (equip al qual li agraden els lleons,...). El nom que es dóna a cada equip estarà associat amb aquestes preferències. La coordinació entre les escoles participants es realitza utilitzant el correu electrònic del TwinSpace, TwinMail.

| TwinM              | ail - Compose           | Welcome | <b>r</b> |
|--------------------|-------------------------|---------|----------|
|                    |                         |         | 5        |
|                    |                         |         |          |
| New message        | •                       |         |          |
| То                 | Laura Sans ×            |         |          |
| Subject            | Coordinación de equipos |         |          |
| B I <del>S</del> I | E Ξ Ξ Ε                 |         |          |
|                    |                         |         |          |
|                    |                         |         |          |
|                    |                         |         |          |
|                    |                         |         |          |

#### Tutorial: Com utilitzar el Twinmail

Pas 8. Els docents creen una pàgina a TwinSpace denominada "Organització d'equips internacionals de treball". S'hi inclou una taula amb la distribució dels equips internacionals.

| Pages <sup>1</sup>                                                                 |                          |                               | Orga                        | anización de e                   | equipos intern           | acionales de tra       | bajo                      | Edit pa |
|------------------------------------------------------------------------------------|--------------------------|-------------------------------|-----------------------------|----------------------------------|--------------------------|------------------------|---------------------------|---------|
| <u>Vamos a conocernos</u><br>Organización de equipos<br>internacionales de trabajo | !Hola a too<br>realizado | los y todas!<br>2n relación o | En esta tab<br>a vuestras p | la podréis cons<br>preferencias. | ultar vuestro ec         | uipo de trabajo in     | ternacional. La selecciór | n se ha |
| <u>Change order</u><br>CREATE A PAGE                                               | Nombre<br>Miembros       | Equipo<br>Leones              | Equipo<br>elefantes         | Equipo gatos                     | Equipo<br>jirafas        | Equipo<br>leopardos    |                           |         |
|                                                                                    | Spain                    | Pablo,<br>Lucía               | Juan, Isabel                | Carlos, Susana                   | Pedro,Julia,Teresa       | Patricia, Belén,Javier |                           |         |
|                                                                                    | Grecia                   | Apostolis,<br>Ariadne         | Patrick,<br>Annitta,        | Cleo,Constance,                  | Georgia,<br>Guerrit.     | Dapne, Deppie          |                           |         |
|                                                                                    | Turkey                   | Onur, Murat                   | Kerem,Eren                  | Sila,Elma,Zeynep                 | Ihan,Tarkan,<br>Iskander | Dilek,Elif             |                           |         |
|                                                                                    | Francia                  | Nicolle ,                     | Pierre,<br>Dennis Paul      | Arleth,Noe, Kalet                | Noelia,Brandon,<br>Macev | Alizeé,Lebron,Bertran  |                           |         |

**Pas 9. "M'emporto a l'illa deserta".** S'obre un fòrum per a cada equip internacional amb el títol d'aquest equip (elefants, gats, etc.) en el qual l'alumnat ha de proposar, debatre, consensuar i decidir quin monument de la Unió Europea s'emportaria a una illa deserta, en quin lloc de l'illa l'ubicaria, per a què l'utilitzaria i quines millores hi faria d'acord amb l'especialitat de la **Família Professional** que cursen (en relació a la construcció, organització, gestió o difusió).

|                            |                                                                                                    | ADD FORUM                            |
|----------------------------|----------------------------------------------------------------------------------------------------|--------------------------------------|
| *                          | Elefantes                                                                                                    | 0 thread(s)<br>Edit<br>Archive forum |
| *                          | Gatos                                                                                                    | 0 thread(s)<br>Edit<br>Archive forum |
| *                          | Jirafas<br>Jirafas                                                                                                    | 0 thread(s)<br>Edit<br>Archive forum |
| **                         | Leones                                                                                                    | 0 thread(s)<br>Edit<br>Archive forum |
| *                          | Leopardos<br>Leopardos                                                                                                    | 0 thread(s)<br>Edit<br>Archive forum |
| Er<br>UI                   | ure 5 = 30.07.2018 20:19<br>bla a todos,<br>tre todos/as tenemos que elegir un monumento. ¿Qué os parece si elegimos La Alhambra?                                                                                                    |                                      |
| Re                         | i saludo,<br>ply - Guote - Delete                                                                                                    |                                      |
| Re<br>La<br>Ha<br>Ma<br>Re | r saludo,<br>phy - Quote - Delete<br>ila,<br>2 parece un monumento interesante. Podemos conocer muchas cosas nuevas.<br>phy - Quote - Delete                                                                                                    |                                      |
| Ree<br>Hd<br>Mi<br>Re      | r saludo,<br>ply - Quote - Delete<br>ura - 30.07.2018 20:23<br>xla,<br>p parece un monumento interesante. Pademos conocer muchas cosas nuevas.<br>ply - Quote - Delete<br>motolis Apostolis - 30.07.2018 20:28<br>eo que se padría poner La Alhambra cerca de la playa, y debajo de una palmera.<br>cuanto a las mejoras que se le podrían realizar al monumento, yo construiría una maqueta de ma<br>ply - Quote - Delete | dera en el vestíbulo del monumento.  |

Tutorial: Gestió dels fòrums

**Pas 10.** Es crea la pàgina "**Equips de treball i monuments**" i s'hi inclou una taula final que relacioni el nom de cada equip amb el nom del monument triat.

| Pages **                                                                                                    |                                                             |                                                             |                                                     | Equipos de tra                                                  | bajo y monumer                                                    | ntos                                                                        | Lun                                                          |
|----------------------------------------------------------------------------------------------------|-------------------------------------------------------------|-------------------------------------------------------------|-----------------------------------------------------|-----------------------------------------------------------------|-------------------------------------------------------------------|-----------------------------------------------------------------------------|--------------------------------------------------------------|
| Vamos a conocernos<br>Organización de equipos<br>internacionales de trabajo<br>Equipos de trabajo y monumentos | En este cua<br>realizar una<br>estáis cursa<br>gestión o di | adro encontra<br>presentación<br>ando, debéis f<br>fusión). | réis la relación<br>compartida o<br>nacer propues   | n de los equipos de<br>le https://panel.get<br>tas de cómo mejo | e trabajo y los moni<br>nial.ly/.Tomando co<br>raríais el monumen | umentos que presentar<br>mo referencia la espec<br>to( a nivel de construco | éis Cada grupo de<br>lalidad de FP que<br>lión,organización, |
| CREATE & PAGE                                                                                                  | Nombre<br>Miembros                                          | Equipo<br>Leones<br>Monumento:<br>Torre Effiel              | Equipo<br>elefantes<br>Monumento:<br>La<br>Alhambra | Equipo gatos<br>Monumento:<br>Partenon                          | Equipo<br>Jirafas<br>Monumento:<br>Atomium                        | Equipo<br>Leopardos<br>Monumento: Santa<br>Sofia                            |                                                              |
|                                                                                                    | España                                                      | Pablo, Lucia                                                | Juan, Isabel                                        | Carlos, Susana                                                  | Pedro, Julia, Teresa                                              | Patricia, Belén, Javier                                                     |                                                              |
|                                                                                                    | Grecia                                                      | Apostolis,<br>Ariadne                                       | Patrick,<br>Annitta,                                | Cleo,Constance,                                                 | Femke,<br>Guerrit.                                                | Dapne, Deppie                                                               |                                                              |
|                                                                                                    | Turqula                                                     | Onur, Murat                                                 | Kerem,Eren                                          | Sila,Elma,Zeynep                                                | lhan,Tarkan,<br>Iskander                                          | Dilek,Elif                                                                  |                                                              |
|                                                                                                    | Francia                                                     | Nicolle ,<br>Amelie,                                        | Pierre,<br>Dennis,Paul                              | Arleth,Noe, Kalet                                               | Noelia,Brandon,<br>Macey                                          | Alizeé,Lebron,Bertran                                                       |                                                              |

**Pas 11.** Cada grup internacional crea un compte a Genial.ly. Després del debat i la negociació al fòrum, cada equip prepara una presentació compartida a l'eina genial.ly

o similar sobre el monument que s'emportaria a l'illa deserta i la informació generada al fòrum segons el punt 10. L'alumnat, que prendrà com a referència l'**especialitat d'FP** que està cursant, realitzarà una presentació sobre com millorar el monument que ja coneixen (pel que fa a construcció, organització, gestió o difusió) per què millora, quina millora.

Hi pot incloure text, enllaços, imatges, dibuixos, etc.

#### Tutorial: Genial.ly

**Tutorial:** Com ser col·laborador a Genial.ly

**Pas 12.** Es crea la pàgina denominada **"M'emporto a l'illa deserta",** on s'incrusta el document de genial.ly amb les presentacions.

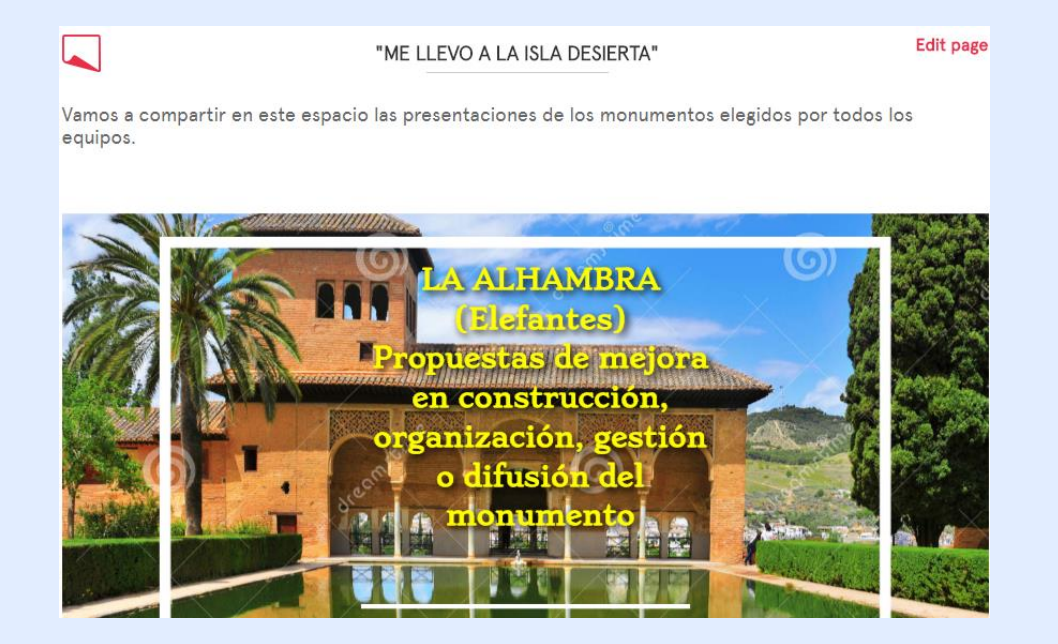

Pas 13. Videoconferència d'alumnat i professorat.

Tots els socis assisteixen a la videoconferència. El professorat estableix prèviament torns d'intervenció dels equips. Cada equip, al qual se li indicarà que se centri de manera especial en les actuacions que farien en aquest monument d'acord amb la **Família Professional** que cursen, explica el monument seleccionat. Es projectarà el Genial.ly publicat a la pàgina per guiar l'exposició de cada equip. Després de cada exposició, s'obrirà un torn de preguntes per a la resta dels equips.

Tutorial: L'eina de videoconferència en els projectes eTwinning

| 2          | Chat                                       | n      | Live event                                                        |
|------------|--------------------------------------------|--------|-------------------------------------------------------------------|
| Join the c | hatroom to communicate with other members. | Schedu | ule an audio/video conferencing sessio<br>with the other members. |
|            | Go to chatroom                             |        |                                                                   |

**Pas 14**.Per recollir la màxima informació de l'activitat, se'n fan fotografies i vídeos. *Si la videoconferència es crea des de l'escriptori eTwinning Live, pot ser enregistrada.* Fotos, imatges i enregistrament de la videoconferència es poden pujar al TwinSpace i s'inclou una entrada al Diari de Projecte.

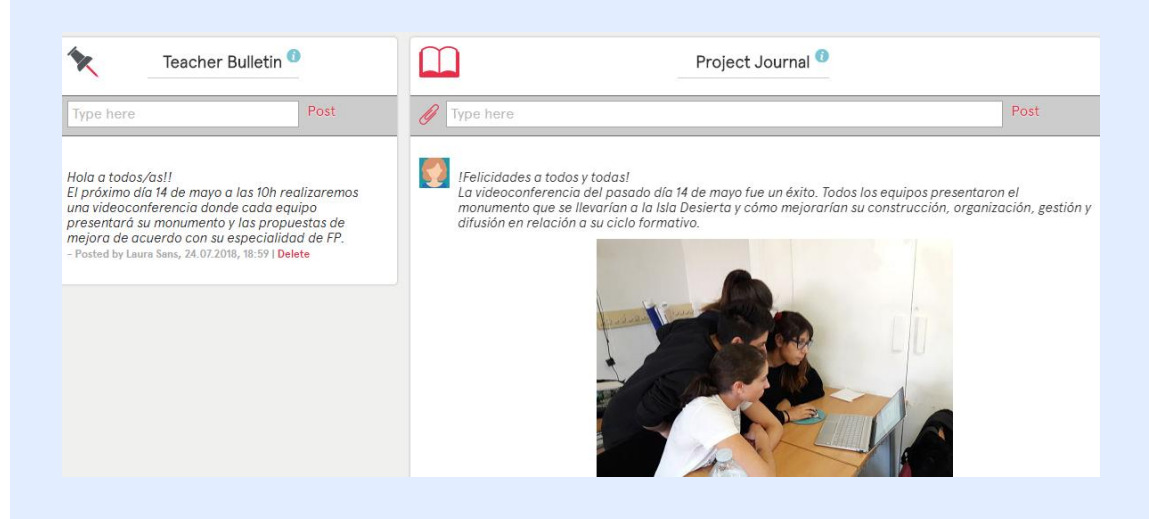

## Fase 3: Recollida de dades, promoció i avaluació

**Pas 15.** Els docents creen un formulari de Google Forms o similar perquè l'alumnat faci una autoavaluació per reflexionar i prendre consciència del **treball en equip** realitzat així com per proposar-ne millores.

El formulari, creat per a aquesta activitat, està disponible a l'enllaç següent: https://docs.google.com/forms/d/e/1faipqlsdpmcmdveu7i4myxqvibgjubcklqy84lwuvjngqebhe0erfq/viewform?usp=sf\_link

Tutorial: Crear un formulari Google Forms

**Pas 16.** Es crea una nova pàgina a TwinSpace amb el nom "**Avaluació del treball cooperatiu**" on s'incrusta el formulari de Google Forms.

|      | Evaluación del trabajo cooperativo                                                    | Edit page         |  |
|------|---------------------------------------------------------------------------------------|-------------------|--|
| Cada | uno/a de vosotros/as debe rellenar este formulario de autoevaluación en relación al t | rabajo en equipo. |  |
|      |                                                                                       |                   |  |
|      | Nombre del equino                                                                     | <b>^</b>          |  |
|      |                                                                                       |                   |  |
|      |                                                                                       |                   |  |
|      | ¿Cómo ha funcionado nuestro equipo?                                                   |                   |  |
|      | O Ha de mejorar(0p)                                                                   |                   |  |
|      | O Bien(1p)                                                                            |                   |  |
|      | O Muy bien(2p)                                                                        |                   |  |
|      | ¿Cada uno de nosotros/as ha realizado las tareas previstas?                           |                   |  |
|      | O Ha de mejorar(0p)                                                                   |                   |  |
|      | Bien(1p)                                                                              |                   |  |
|      | O Muy bien(2p)                                                                        |                   |  |
|      |                                                                                       | Ŧ                 |  |

## **PRODUCTE(S)/RESULTAT(S) ESPERAT(S)**

- Mural/Padlet incrustat a la pàgina de TwinSpace en el qual es mostren les presentacions dels alumnes i la interacció que es realitza entre ells.
- Presentacions relacionades amb monuments representatius de cada país de manera cooperativa.
- Fotografies, imatges i enregistrament de la videoconferència.

## **EINES DEL TWINSPACE/EINES 2.0 EXTERNES**

-TwinSpace: fòrums, correu electrònic, fotos, vídeos i videoconferència.

-Padlet: https://es.padlet.com per compartir les presentacions personals dels alumnes.

-Genial.ly: https://panel.genial.ly com a eina de presentació de grup del monument europeu triat amb les propostes de millora que es realitzaran d'acord amb la seva especialitat d'FP.